# Quesť

# ApexSQL<sup>®</sup> Source Control 2024.01

## **Release Notes**

These release notes provide information about the ApexSQL® Source Control 2024.01 which is a minor release.

Topics:

- About ApexSQL Source Control
- New features
- Getting Started
- System requirements
- Supported platforms
- Product licensing
- Release History
- About us

## About ApexSQL Source Control

ApexSQL Source Control is a SQL Server Management Studio add-in to version control SQL databases and objects. It integrates with all major source control systems and allows database developers to work together on a shared or a dedicated database copy. ApexSQL Source Control provides full object versioning features such as object locking with team policies management, detailed view of changes history, conflict resolution, labeling, and more.

### **New Features**

This version of ApexSQL Source Control introduces the following new features, enhancements or deprecations:

#### Enhancements:

- SQL Server 2022 tolerant support

- SQL Server Management Studio 20 integration support

#### Fixes:

- 206662: Database changes are not shown in the Action center tab after the linking process is done for databases containing the index clause in the table variable not separated with the comma as a part of a function
- 209437: Database changes are not shown in the Action center tab after the link process is done for databases containing objects with the At time zone function in a script
- 222519: "Parse error: [Incorrect syntax near ','] at [position: 324, line: 16, column: 49]" error is encountered when synchronizing SQL database to the repository
- 227258: Icons for some Table objects are missing after committing and linking the database to the source control
- 229211: Parse error: [Incorrect syntax near '('] at [position: 408, line: 11, column: 66]
- 229667: Parse error: [Incorrect syntax near 'DATA\_SOURCE'] at [position: 753, line: 29, column: 5]
- 229723: "Make sure correct username and password are specified" message appears when trying to connect to the BitBucket repository
- 229830: Link static data option is not working
- 229878: Parse error: [Incorrect syntax near 'Connection'] at [position: 3018, line: 99, column: 77]
- 230203: No objects are shown in the Action Center's grid after linking database to the repository
- 216211: Database changes are not shown in the Action center tab after the linking process is done for databases containing store procedure with column name DateName without square bracket in a script
- 230948: Parse error: [Incorrect syntax near 'where'] at [position: 228, line: 4, column: 180]

## **Getting Started**

 For further information about installation and getting started, please check the Quest Knowledge Base or ApexSQL Getting Started.

### System requirements

| Hardware | Dual Core 2.0 GHz CPU                                         |
|----------|---------------------------------------------------------------|
|          | 4 GB memory                                                   |
|          | 153 MB disk space (depends on the number of linked databases) |
|          |                                                               |
|          |                                                               |

| SQL Server                              | SQL Server 2005 and higher <sup>[1]</sup><br>Azure SQL Database <sup>[1]</sup><br>Amazon RDS for SQL Server <sup>[1]</sup>                                                                                            |
|-----------------------------------------|----------------------------------------------------------------------------------------------------|
| Add-in integration                      | SQL Server Management Studio 18 and 20 <sup>[2]</sup>                                                                                                    |
| OS                                      | Windows 7 SP1 / Windows Server 2008 R2 SP1 or higher [1]                                                                                                    |
| Software                                | .NET Framework 4.7.2 or higher                                                                                                    |
| Note                                    | Source control integration available for Azure DevOps <sup>[4]</sup> , Git <sup>[5]</sup> , Mercurial <sup>[5]</sup> , Subversion <sup>[5]</sup> and Perforce <sup>[5]</sup>                                          |
| Permissions and additional requirements | Windows user account with administrative privileges<br>See Minimum permissions required to install and use ApexSQL products<br>See Permissions in ApexSQL Source Control<br>See Remote access for SQL Server instance |

<sup>[1]</sup> See Supported systems for exact version support

<sup>[2]</sup> You can use the latest full-featured backwards compatible SQL Server Management Studio for free. Click here

<sup>[4]</sup> Azure DevOps Server (TFS) <sup>[5]</sup> / Azure DevOps Services

<sup>[5]</sup> Up to the latest version

## Supported platforms

|                                                  |                     | Windows version                            |                                     |                        |
|--------------------------------------------------|---------------------|--------------------------------------------|-------------------------------------|------------------------|
| Windows 7 SP1 &<br>Windows Server 2008<br>R2 SP1 | Windows Server 2012 | Windows 8.1 &<br>Windows Server 2012<br>R2 | Windows 10 &<br>Windows Server 2016 | Windows Server<br>2019 |
| ~                                                | ~                   | ~                                          | ~                                   | ~                      |

| SQL Server version [3]       |      |      |      |      |      |         |                      |         |                      |         |                      |
|------------------------------|------|------|------|------|------|---------|----------------------|---------|----------------------|---------|----------------------|
|                              | 2005 | 2008 | 2012 | 2014 | 2017 |         | 2019 CTP 3           |         | 2022 <sup>[6]</sup>  |         |                      |
|                              |      |      |      |      |      | Windows | Linux <sup>[2]</sup> | Windows | Linux <sup>[2]</sup> | Windows | Linux <sup>[2]</sup> |
| ApexSQL<br>Source<br>Control | ~    | ~    | ~    | ~    | ~    | ~       | ~                    | ~       | ~                    | ~       | ~                    |

| SQL Server edition [3]    |         |          |            |                                  |                     |                |
|---------------------------|---------|----------|------------|----------------------------------|---------------------|----------------|
|                           |         |          |            | Azure SQL                        | . Database          | Amazon RDS     |
|                           | Express | Standard | Enterprise | Single Database,<br>Elastic Pool | Managed<br>Instance | for SQL Server |
| ApexSQL<br>Source Control | ~       | ~        | ~          | ~                                | ~                   | ~              |

|                           | SQL | Server Manageme | nt Studio add-in integ | gration |  |
|---------------------------|-----|-----------------|------------------------|---------|--|
|                           | 18  | 20              |                        |         |  |
| ApexSQL<br>Source Control | ~   | ~               |                        |         |  |

|                           |                  | Source cont        | rol systems              |                         |                |
|---------------------------|------------------|--------------------|--------------------------|-------------------------|----------------|
|                           | Azure DevOps [4] | Git <sup>[5]</sup> | Mercurial <sup>[5]</sup> | Perforce <sup>[5]</sup> | Subversion [5] |
| ApexSQL<br>Source Control | ~                | ~                  | ~                        | ~                       | ~              |

<sup>[2]</sup> Tested on Ubuntu 16.04

<sup>[3]</sup> Including Amazon EC2, Google Compute Engine, and Azure Virtual Machine cloud computing SQL Server instances

<sup>[4]</sup> Azure DevOps Server (TFS) <sup>[5]</sup> / Azure DevOps Services

<sup>[5]</sup> Up to the latest version

<sup>[6]</sup> Tolerant support

## Release History (release notes)

Release: 2024.01.2212 Date: July 5, 2024

#### Enhancements:

- SQL Server 2022 tolerant support
- SQL Server Management Studio 20 integration support

- 206662: Database changes are not shown in the Action center tab after the linking process is done for databases containing the index clause in the table variable not separated with the comma as a part of a function
- 209437: Database changes are not shown in the Action center tab after the link process is done for databases containing objects with the At time zone function in a script

- 222519: "Parse error: [Incorrect syntax near ','] at [position: 324, line: 16, column: 49]" error is encountered when synchronizing SQL database to the repository
- 227258: Icons for some Table objects are missing after committing and linking the database to the source control
- 229211: Parse error: [Incorrect syntax near '('] at [position: 408, line: 11, column: 66]
- 229667: Parse error: [Incorrect syntax near 'DATA\_SOURCE'] at [position: 753, line: 29, column: 5]
- 229723: "Make sure correct username and password are specified" message appears when trying to connect to the BitBucket repository
- 229830: Link static data option is not working
- 229878: Parse error: [Incorrect syntax near 'Connection'] at [position: 3018, line: 99, column: 77]
- 230203: No objects are shown in the Action Center's grid after linking database to the repository
- 216211: Database changes are not shown in the Action center tab after the linking process is done for databases containing store procedure with column name DateName without square bracket in a script
- 230948: Parse error: [Incorrect syntax near 'where'] at [position: 228, line: 4, column: 180]

| Release: | 2022.02.2143  |
|----------|---------------|
| Date:    | June 10, 2024 |
|          |               |

Fixes:

- The "Failed to login. Internet connection is required to continue. Click Retry to try again" error is encountered on application start
- 226193: "Parse error: [, MIN(CAST(E.[SessionDate] AS DATETIME)" error is encountered when linking a table and function which convert time to UTC to the Source Control
- 225931: "Parse error: [Incorrect syntax near "YMD"] at [position: 175, line: 11, column: 16]" error is encountered when a stored procedure with date format YMD is run
- 222644: "Parse error: [Incorrect syntax near '@TargetPartition'] at [position: 177, line: 11, column: 19]" error is encountered when synchronizing a SQL database with the repository in a specific case
- 225838: "Parse error: [OPTION (MAX\_GRANT\_PERCENT = .25);] at [position: 130, line: 10, column: 29]" error is
  encountered when linking a database to repository with created stored procedure that include OPTION
  (MAX\_GRANT\_PERCENT = .25);
- 224994: "Parse error: [Incorrect syntax near 'tablock'] at [position: 1123, line: 32, column: 36]" error is encountered when linking a SQL database with the repository in a specific case
- 221963: "Parse error: [DBCC FLUSHPROCINDB (1);] at [position: 172, line: 8, column: 21]" error is encountered when using DBCC FLUSHPROCINDB while creating a procedure
- 221192: "Parse error: [Incorrect syntax near 'from'] at [position: 8071, line: 186, column: 4]" error is encountered when synchronizing a SQL database to the repository in a specific case
- 228043: Fixed the issue preventing signing up when using Windows authentication to connect to an on-premise Team Foundation Version Control
- 228042: Database changes not showing in the Action center when (NOLOCK) is used in front of the identifier
- 230056: Applying a substantial number of objects to a repository results in an unsuccessful commit

Release: 2022.01.2131 Date: October 10, 2022

- 220449: "[Incorrect syntax near '=']" at [position: 476, line: 14, column: 61] error is encountered when synchronizing SQL database to the repository
- 214465: Database changes are not shown in the "Action center" tab' after the linking process is done for databases containing procedures with the "at time zone" statement
- 213718: The delay of 5 s in opening a new query appears when 20 databases are linked to the source control repository
- 199133: The right-click context menu commands are not applicable on the group header in the "Action center" tab when the groups are collapsed
- 206823: Excluded objects present only on the repository side are shown in the "Action center" tab after SSMS restart
- 208019: Database changes are not shown in the "Action center" tab after the linking process is done for databases containing procedure with the output parameter defined without the square brackets in a script
- 208020: Database changes are not shown in the "Action center" tab after the linking process is done for databases containing an object with formatted query result as JSON without ROOT node name defined in a script
- 208255: "Parse error: [Incorrect syntax near 'UPDLOCK']" error is encountered when try to link a database
- 209263: Database changes are not shown in the "Action center" tab after the linking process is done for databases containing objects with the number formatted as <number>.e<number> in a script
- 216490: Action Center doesn't show static data for tables with custom schema owners
- 206195: "No committed changesets" error is encountered when the "Object Explorer" panel right-click context menu "Project history" command is clicked after the initial commit is finished for the Perforce source control system
- 205923: "Make sure correct username and password are specified" error is shown when the Test or Finish button is clicked in the Source control setup window for Perforce when linking a second database to the same workspace and depot
- 221076: Credential object type is missing under the "Object filter" tab in the "Options" window
- 221327: "Parse error: [Incorrect syntax near '@locale'] at [position: 820, line: 26, column: 53]" is encountered when trying to link database to Git repository hosted on Azure Services
- 214465: Database changes are not shown in the "Action center" tab after the linking process is done for databases containing procedures with the "at time zone" statement
- 221076: Credential object type is missing under the "Object filter" tab in the Options window

#### Changes:

- The activation model is switched to Subscription
- The application does not support integration into SQL Server Management Studio 2012, 2014, and 2016 versions

#### Known issues

• Objects containing Windows reserved words in their name and committed to source control with the 2021.01.2063 or 2021.01.2072 add-in versions are shown in the Action center tab as non-existing on both sides and history for those objects is not accessible

- An object containing special characters in the schema name is shown as non-existing on a database side in the Action center tab after the initial commit is finished
- "TortoiseSVN version is not supported" message is shown when the Browse for folder button is clicked in the Source control setup window when working with the TortoiseSVN client version higher than 1.9
- Excluded objects present only on the source control repository are shown in the Action center tab after SQL Server Management Studio is restarted

Release: 2021.02.2119

Date: May 12, 2021

#### **Enhancements:**

- SQL graph tables support
- Temporal tables support
- Delete button is added in the Labels window
- Refresh button is added in the Labels window

- 204610: The labels created on the Subversion repository using the File authentication are not shown in the Labels window
- 202359: "Database <database\_name> not accessible for the user 'username'" message is shown when the Link to source control right-click database command in the Object Explorer panel is clicked for a database with an apostrophe in its name
- 204550: "One or more errors occurred" error is encountered when the Get button is clicked in the Labels window for a label created on a root of the Git repository
- 205736: An object is listed for deletion from a database in the Get changes from the repository window after the Get button is clicked in the Labels window when all objects on which it depends are not a part of the selected label
- 206194: "The path is not of a legal form" error is encountered when any other changeset is selected after the initial commit changeset in the Object history window
- 206202: "Connection failed with message: 'The path is not of a legal form'" error is encountered when a non-existing string is typed in the text filter for any object grid column in the Project or Object history window
- 206330: The name of an object with the migration script is shown as .%object\_name% in the Migration scripts dialog after the migration script is being edited
- 206199: The Script errors dialog is shown when the Get or Get changeset button is clicked in the Project or Object history window for a changeset related to label creation or deletion on the Subversion repository
- 205996: "One or more errors occurred" error is encountered when the Get button is clicked in the Labels window for a label created on a root of the Mercurial repository
- 205737: The Project history window closes when the Get changeset button is clicked for a changeset that does not contain all dependent objects for a database linked to a repository root

- 206211: "Nothing to sync between the source control and database versions" error is encountered when the Get changeset button is clicked in the Project history window for a previously committed static data change
- 206205: The script for the first object on the list of the selected changeset is shown in the Object history window
- 206158: The add-in's object status icons and right-click context menu commands are shown on the subobject level in the Object Explorer panel
- 206066: The Action center tab is opened after SQL Server Management Studio restart even though the credentials are not present in the Connect to source control dialog
- 206203: "Connection failed with message: 'Value cannot be null. Parameter name: path2'' error is encountered when a non-existing string is typed in the text filter for any changeset grid column in the Project or Object history window
- 206072: The static data is shown as conflicted in the Action center tab for the second database linked in the dedicated model to the same repository
- 205997: A database can be linked to the Azure DevOps Server/Services repository root
- 206020: All objects from a database are shown in the Object filter grid in the Object filter tab of the Source control setup window after the object filter is imported
- 206660: Filter options in the Object filter tab under the Source control setup and Options window do not work
- 198750: "System.OutOfMemoryException" error is encountered when the Create button is clicked in the New label window for a database linked to the Azure DevOps Server repository in the shared development model and there are more than 10K labels
- 204313: The Show/Hide objects button under the Object filter tab in the Source control setup window does not respond if in the same session the development model is changed
- 200240: The Action center tab is not fully visible on Full HD display resolution (1920x1080) and 150% scaling
- 203664: Database changes are not shown in the Action center tab after the linking process is done for databases containing objects with the With result sets command in a script
- 204017: Database changes are not shown in the Action center tab after the linking process is done for databases containing values inside quotes as a part of the Dateadd function
- 203665: Database changes are not shown in the Action center tab after the linking process is done for databases containing values inside square brackets as a part of the Dateadd function
- 204020: Database changes are not shown in the Action center tab after the linking process is done for databases containing the Reseed value inside quotes as a part of the Dbcc checkident command
- 204249: Objects containing the 'con' in the name will be shown without names in the Action center tab after upgrading to the 2021.01.2063 add-in version
- 204250: The latest object state is not shown in the Action center tab after upgrading to the 2021.01.2063 add-in version if the label exists on the repository
- 203565: "Database %database% not accessible for the user 'username'' error is encountered when the Encrypt connection and Trust connection options are checked under the Connection Properties tab in the Connect to Server dialog

- 203384: "The path is already mapped in workspace" error is encountered when the Browse for folder button, under the System login tab in the Source control setup window, is clicked for Azure DevOps Server and a non-default collection is chosen
- 203385: "Object reference not set to an instance of an object" error is encountered when the Browse for folder button, under the System login tab in the Source control setup window, is clicked for Azure DevOps Server and the chosen collection is offline
- 204272: "Database '%database name%' not accessible for the user '%username%'" error is encountered when the Link database to source control right-click Object Explorer panel context menu command is clicked in SQL Server Management Studio 18 and ApexSQL Analyze is integrated as well

#### Changes:

- Create label and Show labels commands under the right-click Object Explorer panel context menu are now replaced with the Labels command
- Object filter and Script options tabs are now under the Advanced options tab in the Source control setup window

#### Known limitations:

- Objects containing Windows reserved words in their name and committed to source control with the 2021.01.2063 or 2021.01.2072 add-in versions are shown in the Action center tab as non-existing on both sides and history for those objects is not accessible
- An object containing special characters in the schema name is shown as non-existing on a database side in the Action center tab after the initial commit is finished
- "TortoiseSVN version is not supported" message is shown when the Browse for folder button is clicked in the Source control setup window when working with the TortoiseSVN client version higher than 1.9
- Excluded objects present only on the source control repository are shown in the Action center tab after SQL Server Management Studio is restarted

Release: 2021.01.2063

Date: February 19, 2021

#### Enhancements:

- Performance of the Action center tab has been improved up to 280%
- New framework object for both development models is added
- Additional ignore comparison options are added under the Script options tab:
  - Server and database names in synonyms
  - Next filegroups in partition schemas
- Additional synchronization options are added under the Script options tab:
  - o Include dependent objects
  - Script USE for database
- Static data resolve conflict support

- New ApexSQL Updater allows users to configure advanced updating settings of all installed ApexSQL products
- Application telemetry now collects anonymous data on the use and performance of applications and application components

- 199093: "The 'Stub' package did not load correctly" warning message is shown on SQL Server Management Studio startup after the add-in installation
- 187619: The static data remains listed in the Action center tab after applying it against a database linked to the working folder
- 168784: The Object Explorer right-click database source control context menu is shown only for the first selected database from a connected SQL Server
- 177730: "Policy Warning. Internal error in Changeset Comments Policy" error is encountered when committing changes to the Azure DevOps Services repository and the commit comment policy is set
- 169832: Switching between the Options tab is not possible if the linked database is not selected in the Object Explorer panel before the Options main menu command is clicked
- 182664: "Make sure correct username and password are specified" error is encountered when the Finish button is clicked in the Source control setup window for the Git repository hosted on the BitBucket.org or GitHub service using the SSH authentication
- 187993: The repository script is not shown in the Action center tab for procedures that contain the Alter table and Drop if exists statements in that order
- 192734: "Commit failed and changes will not be applied" error is encountered when the Apply button is clicked in the Action center tab for objects created under the aux schema
- 193836: "SELECT failed because the following SET options have incorrect settings: 'CONCAT\_NULL\_YIELDS\_NULL'" error is encountered when an object is altered using the Concat null yields null statement if the ApexSQL\_SourceControl\_DDL trigger is present on a Server level
- 193990: "Error occurred updating database object: Parse error: Object reference not set to an instance of an object" error is encountered when applying a procedure created under the usercreated schema against a database linked to a working folder
- 200041: An object can be edited without been previously checked out and locked even though when the Restrictive database policy is set
- 185108: "'ApexSQL\_SourceControl\_DDLTrigger' missing. Re-link database to track changes" error is encountered on every click for SQL Server 2008 SP4 database linked in the shared development model
- 178410: Changes can be committed by the other user when the Restrictive database policy is set and the Commit other user changes option is not enabled for a database linked in the shared development model on the Azure DevOps Server
- 179247: The maximal value of the Number of changesets shown in the "History" form option is limited to 1,000 changesets
- 180249: "Could not select repository " on Server" error is encountered when the Browse for folder button is clicked in the Source control setup window for the Azure DevOps Server when using Token
- 181591: The collation part is not shown in the object script in the Action center tab when the Collations option is checked under the Script options in the Options window

- 181594: The Latin1\_General\_CI\_AS\_KS\_WS collation is generated in the synchronization script regardless of the set database collation when the collation is not specified in the repository script
- 179234: The object status for the user object type does not follow the check status for a database linked in the shared development model
- 179246: All committed changesets to a source control repository are shown in the Object history window
- 180927: The exported excluded objects list will be different if previously is clicked the Show objects button in the Local settings tab of the Options window
- 167076: "Could not connect to Server 'https://dev.azure.com/' with message: 'Method not found: 'Void..." error is encountered when the Finish button is clicked in the Source control setup window for the Azure DevOps Services
- 167873: "Make sure correct username and password are specified" message is shown when the Finish button in the Source control setup window is clicked for the Git repository hosted on the GitLab service using the SSH authentication
- 168613: "Changes were not applied" message is shown when the Get button is clicked in the Labels dialog
- 129467: "Make sure that correct username and password are specified" message is shown when the Finish button is clicked in the Source control setup window for the Git repository hosted on the Bitbucket Server when using the SSH authentication
- 152841: "To commit changes reenter password" message is shown when the Apply button is clicked in the Action center tab for the Git repository hosted on the BitBucket.org service when using the SSH authentication
- 152849: The getting latest from source control step in the Action center tab never ends for the public Git repository hosted on the BitBucket.org service when using the SSH authentication
- 157548: The Acton center tab cannot be opened if previously is closed using SQL Server Management Studio shortcut
- 163799: The object status is not updated in the framework object tables for the shared development model
- 164177: Object history window is not functional in high DPI and 4K resolution
- 164179: Project history window is not functional in high DPI and 4K resolution
- 165004: SQL Server Management Studio restarts when the Finish button in the Source control setup window is clicked for the Git repository hosted on the BitBucket.org service when using the SSH authentication
- 166021: SQL Server Management Studio closes when the Finish button is clicked in the Source control setup window when a database is linked to a new empty Git repository hosted on the GitLab service when using the SSH authentication
- 166904: "Object reference not set to an instance of an object" error is encountered when the Get changeset button is clicked in the Project history window
- 167069: Framework objects are not dropped after the unlinking process is done for the Azure SQL Database linked in the shared development model
- 192942: Data compressed tables are scripted as partitioned tables, when any other filegroup under a table is not created, is set as a default one
- 199832: The add-in options are not present in the Object Explorer right-click context menu for any object in the linked database

- 76737: "SystemOutOfMemory exception" error is encountered when applying changes against a database with more than 8,000 objects
- 87834: SQL user created from a login is scripted as a SQL user with a password when applying changes against a database
- 88077: Additional empty lines are shown as a difference in the edited object script for a database linked to the Team Foundation Server 2017 repository
- 94386: An object change cannot be applied against a database if the only difference is white space
- 94387: The Get changes from the repository window will not be open when the Check constraint change is applied against a database
- 95081: Table columns will not be scripted in the Action center tab after a table is dropped and re-created and one column is set to be nullable
- 111194: An object will be shown as a conflicted one in the Action center tab after switching branch for a database linked to the Subversion repository
- 115873: "Object references not set to an instance of an object" error is encountered when the Action center tab is opened by the user with the lack of permissions
- 120507: Linked static data will become unlinked after connecting to a SQL Server with another login and connect back with the same login used to link a database
- 123542: The static data remains in the Action center tab after being committed if in the same changeset the custom and migration script are committed as well
- 125085: "Commit failed! Check log for more details" error is encountered when the Apply button is clicked in the Action center tab by a user that has the minimal required permissions
- 149571: The Connect to source control window is shown after every button-click for the Git repository hosted on the Azure DevOps Services
- 152639: SQL Server Management Studio becomes unresponsive when the Refresh button in the Action center tab is clicked for a database with 10,000 objects
- 155462: Ignore comparison options are not loaded when the My default button is clicked in the Source control setup window
- 157571: The add-in Export folder is created wherever the SQL Server Management Studio shortcut exists on the machine
- 157624: The Action center tab cannot be open using the Ctrl+Shift+X keyboard shortcut if it is previously closed using the Alt+F4 keyboard shortcut
- 159525: The Action center tab does not detect the custom script folder unlink change
- 163811: The shortcuts under the Shortcuts tab of the Options window cannot be disabled
- 164220: The resolve conflict window is not shown when single object changes are committed to the repository using the Commit changes command from the Object Explorer panel right-click context menu
- 164923: SQL Server Management Studio becomes unresponsive when branches are merged
- 164930: SQL Server Management Studio becomes unresponsive when the Refresh button is clicked in the Action center tab for a database linked to the Git repository hosted on the BitBucket.org service when using the SSH authentication
- 164932: The Insert scripts are not executed when applying changes against a database
- 164938: The Migration script window is closed when the Edit button is clicked
- 164939: The Add migration script right-click context menu command in the Action center tab is missing after the previously created migration script is deleted for that table

- 166794: "Specified project '\$/<project\_name>' not available. Ensure that project exists and is available" error is encountered when the Refresh button is clicked in the Action center tab for a second database linked to the same repository
- 166889: "Cannot create branch '\$/test-branch1'. The item \$/branch already exists" message is shown when the Create button in the Create branch window is clicked for the Azure SQL Database
- 167207: "Make sure correct username and password are specified" message is shown when the Finish button is clicked in the Source control setup window for the Git repository hosted on the Azure DevOps Services
- 167395: "Credentials are not valid" message is shown when the Finish button is clicked in the Source control setup window for the Azure DevOps Services when the Use Windows authentication option is checked
- 167634: A changeset is not present in the Merge branches dialog when change is committed to a newly created branch for the Git repository when using the File authentication
- 168278: "Passphrase filed is empty or the passphrase not valid" message is shown when the wrong URL is typed in the Source control setup window and the Finish button is clicked for the Git repository when using the SSH authentication
- 168609: The Migration script window is closed when the Edit button is clicked for the existing migration script
- 168680: "Depot with name '\$/DepotName' doesn't exist on this server" message is shown when the Browse for folder button is clicked in the Source control setup window and folder path is already present in the Project filed for the Perforce server
- 178559: "Could not select repository "on Server" error is encountered when the Finish button is clicked in the Source control setup window for the Azure DevOps Server when using the wrong credentials

#### Changes:

- Error handling and send logs functionality has been modified
- ApexSQL defaults, My defaults, and Save as my defaults functionality has been modified
- Ignore comparison options tooltips are clickable now and they show examples for each option
- Minimal required SQL Server permissions to work with ApexSQL Source Control are changed
- Minimal required Azure SQL Database permissions to work with ApexSQL Source Control are changed
- Minimal required Amazon RDS for SQL Server permissions to work with ApexSQL Source Control are changed
- Merge branches option is now supported only for the Git source control system

#### **Known limitations**

- "TortoiseSVN version is not supported" message is shown when the Browse for folder button is clicked in the Source control setup window when working with the TortoiseSVN client version higher than 1.9
- "Database <database\_name> not accessible for the user 'username'' message is shown when the Link to source control right-click database command in the Object Explorer panel is clicked for a database with an apostrophe in its name

Release: 2019.02.1483

Date: January 17, 2020

Enhancements:

 Display of the right-click context menu in the Object Explorer panel for Azure SQL database is faster for 100%

#### Fixes:

· Changes will be committed to the online Git repository even when working in the offline mode

#### Known limitations:

- "Make sure that correct username and password are specified" message is shown when trying to link a database to the Git repository hosted on the Bitbucket Server using the SSH authentication
- SQL Server Management Studio stops working when linking a database to Git repository hosted on the BitBucket.org using the SSH authentication and SSH keys are created with the Command Prompt
- "TortoiseSVN version is not supported" message is shown when the Browse for folder button is clicked in the Source control setup window when working with the TortoiseSVN client version higher than 1.9
- SQL Server Management Studio freezes when the Confirm button is clicked in the Merge branches window for merging branches
- "Specified project '\$/<project\_name>' not available. Ensure that project exists and is available" error is
  encountered when the Action center tab is refreshed for the second database with the same name and
  linked to the same repository

# About us

Quest creates software solutions that make the benefits of new technology real in an increasingly complex IT landscape. From database and systems management, to Active Directory and Office 365 management, and cyber security resilience, Quest helps customers solve their next IT challenge now. Around the globe, more than 130,000 companies and 95% of the Fortune 500 count on Quest to deliver proactive management and monitoring for the next enterprise initiative, find the next solution for complex Microsoft challenges and stay ahead of the next threat. Quest Software. Where next meets now. For more information, visit www.quest.com.

### **Contacting Quest**

## **Technical Support Resources**

Technical support is available to Quest customers with a valid maintenance contract and customers who have trial versions. You can access the Quest Support Portal at https://support.quest.com.

The Support Portal provides self-help tools you can use to solve problems quickly and independently, 24 hours a day, 365 days a year. The Support Portal enables you to:

- Submit and manage a Service Request
- View Knowledge Base articles
- Sign up for product notifications
- Download software and technical documentation
- View how-to-videos
- Engage in community discussions
- Chat with support engineers online
- View services to assist you with your product.

#### © 2024 Quest Software Inc.

#### ALL RIGHTS RESERVED.

This guide contains proprietary information protected by copyright. The software described in this guide is furnished under a software license or nondisclosure agreement. This software may be used or copied only in accordance with the terms of the applicable agreement. No part of this guide may be reproduced or transmitted in any form or by any means, electronic or mechanical, including photocopying and recording for any purpose other than the purchaser's personal use without the written permission of Quest Software Inc.

The information in this document is provided in connection with Quest Software products. No license, express or implied, by estoppel or otherwise, to any intellectual property right is granted by this document or in connection with the sale of Quest Software products. EXCEPT AS SET FORTH IN THE TERMS AND CONDITIONS AS SPECIFIED IN THE LICENSE AGREEMENT FOR THIS PRODUCT, QUEST SOFTWARE ASSUMES NO LIABILITY WHATSOEVER AND DISCLAIMS ANY EXPRESS, IMPLIED OR STATUTORY WARRANTY RELATING TO ITS PRODUCTS INCLUDING, BUT NOT LIMITED TO, THE IMPLIED WARRANTY OF MERCHANTABILITY, FITNESS FOR A PARTICULAR PURPOSE, OR NON-INFRINGEMENT. IN NO EVENT SHALL QUEST SOFTWARE BE LIABLE FOR ANY DIRECT, INDIRECT, CONSEQUENTIAL, PUNITIVE, SPECIAL OR INCIDENTAL DAMAGES (INCLUDING, WITHOUT LIMITATION, DAMAGES FOR LOSS OF PROFITS, BUSINESS INTERRUPTION OR LOSS OF INFORMATION) ARISING OUT OF THE USE OR INABILITY TO USE THIS DOCUMENT, EVEN IF QUEST SOFTWARE HAS BEEN ADVISED OF THE POSSIBILITY OF SUCH DAMAGES. Quest Software makes no representations or warranties with respect to the accuracy or completeness of the contents of this document and reserves the right to make changes to specifications and product descriptions at any time without notice. Quest Software does not make any commitment to update the information contained in this document.

If you have any questions regarding your potential use of this material, contact:

Quest Software Inc.

Attn: LEGAL Dept

4 Polaris Way

Aliso Viejo, CA 92656

Refer to our Web site (https://www.quest.com) for regional and international office information.

#### Patents

Quest Software is proud of our advanced technology. Patents and pending patents may apply to this product. For the most current information about applicable patents for this product, please visit our website at https://www.quest.com/legal.

#### Trademarks

Quest, the Quest logo, and Join the Innovation are trademarks and registered trademarks of Quest Software Inc. For a complete list of Quest marks, visit https://www.quest.com/legal/trademark-information.aspx. All other trademarks and registered trademarks are property of their respective owners.

#### Legend

CAUTION: A CAUTION icon indicates potential damage to hardware or loss of data if instructions are not followed.

IMPORTANT, NOTE, TIP, MOBILE, or VIDEO: An information icon indicates supporting information.